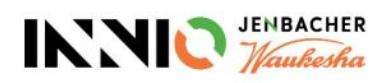

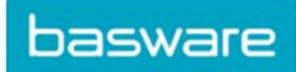

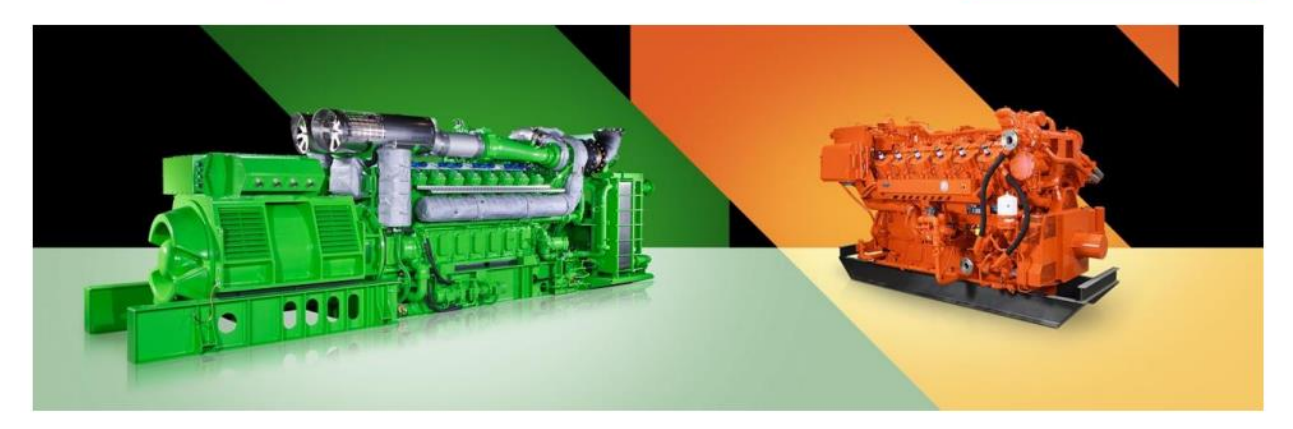

# Directrices para proveedores

## Acerca de los requisitos de factura de Innio y cómo crear una cuenta Basware, enviar facturas a Innio y comprobar el estado de las facturas

Versión actual: v.25-04 Versión anterior: v.24-11 Última actualización: 16 de Abril de 2025

## Contenido

| 1.  | Innio se actualiza hacia las facturas electrónicas                                                              |
|-----|----------------------------------------------------------------------------------------------------|
| 2.  | Requisitos generales para la presentación de facturas3                                                          |
| 3.  | Creación rápida de cuentas de Basware3                                                                          |
| 4.  | Guía para seleccionar el servicio basware óptimo4                                                               |
| 5.  | Creación de una cuenta basware5                                                                                 |
| 6.  | Configuración del servicio de factura electrónica en PDF8                                                       |
| 7.  | Registre más direcciones de correo electrónico para el envío de facturas electrónicas en PDF 10                 |
| 8.  | Registrar una dirección de correo electrónico sin respuesta para el envío de facturas electrónicas en PDF<br>12 |
| 9.  | Gestión de la cuenta de Basware                                                                                 |
| 10. | Dónde enviar facturas                                                                                           |
| 11. | Servicios de portal adicionales                                                                                 |
| 12. | Solución de problemas                                                                                           |

## 1. Innio se actualiza hacia las facturas electrónicas

Como parte de nuestra solución de automatización de cuentas por pagar, Innio colabora con Basware, líder mundial en soluciones de compra a pago y facturación electrónica.

Basware proporciona una plataforma en línea para el envío electrónico de facturas y notas de crédito legibles por máquina en formato e-PDF. El principal beneficio es que las facturas se procesan en un formato estructurado, lo que permite procesarlas de manera oportuna.

Este servicio es gratuito.

Después de crear una cuenta, podrá

- enviar / cargar facturas,
- comprobar el estado de las facturas en línea,
- administrar su cuenta de Basware

#### Importante:

- Por favor, envíe solo facturas y notas de crédito a Basware
- <u>No</u>envíes:
  - o Confirmaciones de órdenes de compra
  - o Catálogos
  - o recordatorios de pago
  - estados de cuenta, etc.
- Los documentos enumerados anteriormente deben enviarse al comprador de Sourcing correspondiente (indicado en la orden de compra) o a las cuentas por pagar (consulte la <u>Sección</u> <u>10</u>).

#### 2. Requisitos generales para la presentación de facturas

Siga las siguientes pautas para permitir un procesamiento de facturas impecable y un pago a tiempo:

- Innio tiene una política de no PO / no pago; Por lo tanto, el número de orden de compra o el número de plan de pago deben imprimirse en cada factura, a menos que se acuerde lo contrario con Innio
- Enviar todas las facturas inmediatamente después de la creación de la factura
- Evite enviar / crear facturas resumidas
- Un número de orden de compra en cada factura evite varios números de orden de compra en una factura

#### 3. Creación rápida de cuentas de Basware

- > Enlace para la creación de la cuenta: <u>https://portal.basware.com/open/innio-basware</u>
- Seleccione el idioma en la esquina superior derecha y haga clic en Comenzar (o equivalente según el idioma seleccionado).
- > Siga los pasos del registro. Necesita una dirección de correo electrónico que esté monitoreada.
- Se pueden encontrar más detalles en la Sección 5.

## 4. Guía para seleccionar el servicio Basware óptimo

En función de las capacidades de su sistema, decida qué método de facturación utilizará (enumerado en orden de confiabilidad de procesamiento y preferencia de Innio):

# 4.1. Factura electrónica en PDF (enviada por correo electrónico): regístrese y active la(s) dirección(es) de correo electrónico de envío

**Importante**: compruebe si el formato de su factura cumple con los requisitos de PDF legibles por máquina:

• Al seleccionar una línea, la selección no debe saltar a la línea siguiente/anterior (este ejemplo es probablemente una factura escaneada creada con un software de reconocimiento de caracteres):

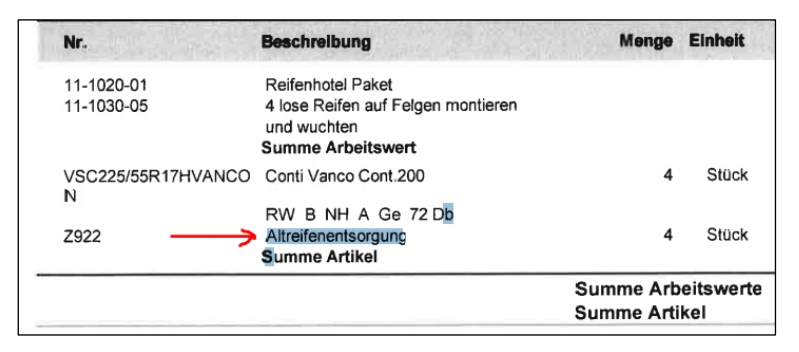

- Todos los elementos de datos deben poder seleccionarse (con el ratón o haciendo clic en Ctrl+A)
- Si se copia en Word, todos los números y caracteres deben mostrarse correctamente según lo previsto
- No se reconocerán los elementos escritos a mano, escaneados o de imagen
- Si los datos de su empresa (nombre de la empresa, dirección, número de identificación fiscal, número de cuenta bancaria) forman parte de una imagen, el sistema no los reconocerá.
- Un PDF legible por máquina no puede ser producido por un escáner, debe ser creado y guardado por un software dedicado (Word / Excel también tiene esta opción)
- Para enviar facturas desde ERP (SAP) o un software de facturación, consulte directamente <u>la</u> <u>Sección 8</u>.

#### Requisitos de detalle de la factura

- El nombre del archivo PDF <u>no debe</u> contener la palabra *attachment, Anhang, Anlage, adjunto, annex, o liite*.
- Imprima el número de orden de compra de Innio si se comunica
- Al menos los siguientes detalles deben estar en la factura:
  - o Descripción del artículo
  - o Total neto
  - $\circ~$  IVA % y valor
  - $\circ ~~ \text{Total bruto} ~~$
  - o Si hay varias líneas, el precio unitario del artículo \* cantidad debe ser igual al total de la línea

Si lo anterior no se puede cumplir, utilice una de las siguientes opciones:

#### 4.2. SmartPdf (enviado por correo electrónico): regístrese para ver el estado de la factura

#### 5. Creación de una cuenta basware

La cuenta <u>Basware es gratuita</u>. Innio no tiene control sobre sus datos de inicio de sesión (nombre de usuario o contraseñas), por lo tanto, su contacto principal debe ser Basware Support (<u>https://basware.service-now.com/bw?id=bw\_sc\_cat\_item\_public</u>).

#### 5.1. Sugerencias para la creación de cuentas

- La cuenta de Basware debe crearse con una <u>dirección de correo electrónico supervisada</u>. Este propietario de correo electrónico será el propietario principal de la cuenta de administrador.
- Cree solo una cuenta y agregue más usuarios más adelante.
- Después de configurar la cuenta, puede agregar más usuarios con derechos de administrador. Recomendamos asignar al menos <u>2 personas con derechos de administrador</u>.
- La adición o eliminación de usuarios puede ser realizada por cualquiera de los administradores.
- Las direcciones registradas para el envío de facturas electrónicas en PDF no tienen que ser (pero pueden ser) las mismas que las direcciones de usuario de la cuenta.
- Para obtener más información, consulte la Sección 9.

#### 5.2. Instrucciones para la creación de cuentas basware

- Enlace para la creación de la cuenta: <u>https://portal.basware.com/open/innio-basware</u>
- Seleccione el idioma en la esquina superior derecha y haga clic en Comenzar (o equivalente según el idioma seleccionado).

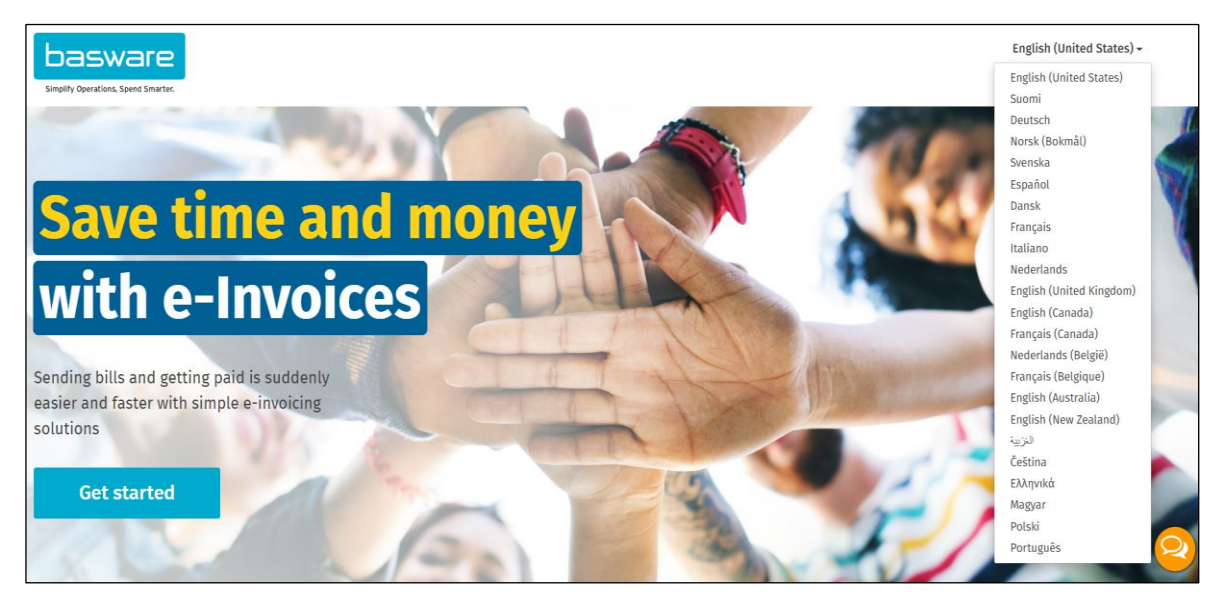

- Elija el servicio que planea utilizar para el envío de facturas (consulte la Sección 4):
  - Facturas PDF legibles por máquina -> PDF
  - o Escriba y cargue la factura -> Clave en las facturas en línea
  - Facturas escaneadas -> facturas PDF

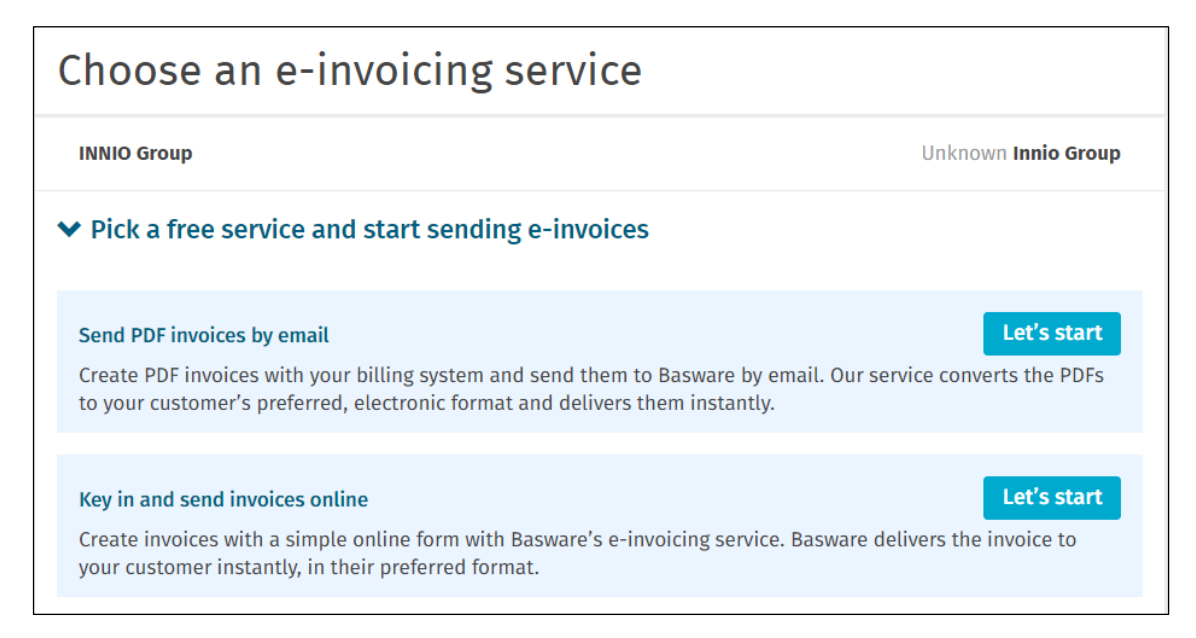

• Crear cuenta y seguir las instrucciones

| Create Account                                                                                   |                                                           | Login |
|--------------------------------------------------------------------------------------------------|-----------------------------------------------------------|-------|
| Email Address *                                                                                  |                                                           |       |
| Password *                                                                                       |                                                           |       |
|                                                                                                  |                                                           | Show  |
| Your password must contain at least                                                              |                                                           |       |
| <ul> <li>10 characters</li> <li>a lowercase character</li> <li>an uppercase character</li> </ul> | <ul> <li>a special character</li> <li>a number</li> </ul> |       |
| I agree with the General Terms for Ba                                                            | isware Portal Service.                                    |       |
| Create Account                                                                                   |                                                           |       |
| Already had the account? Proceed to Log                                                          | in                                                        |       |
| Need help? Visit our Knowledge base                                                              |                                                           |       |
|                                                                                                  |                                                           |       |
| © Basware Corporation. All rights reserved.                                                      |                                                           |       |

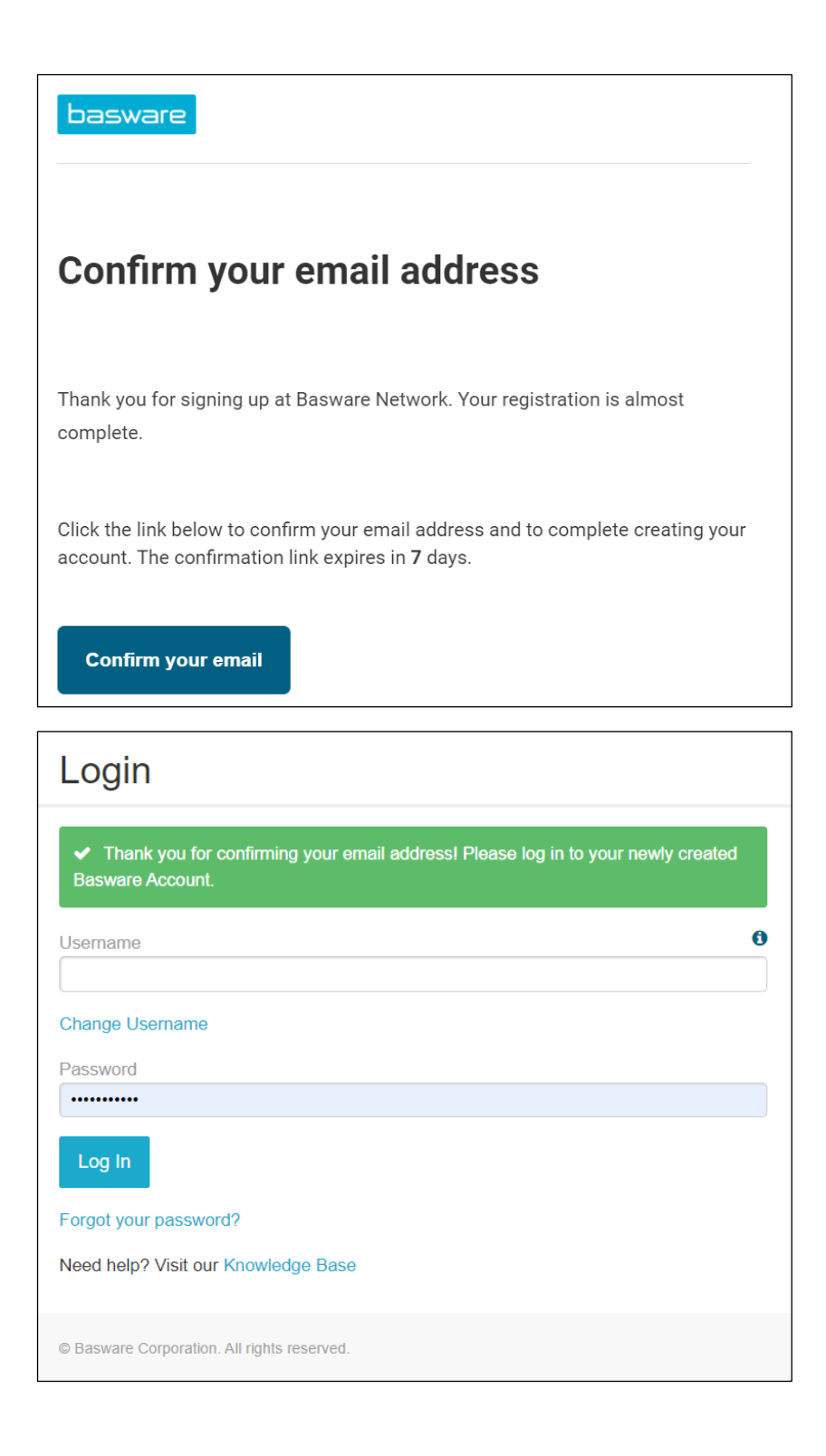

• Si no planea usar la factura electrónica pdf o el servicio de entrada de clave, puede omitir los siguientes pasos.

## 6. Configuración del servicio de factura electrónica en PDF

• Por favor, rellene todos los datos requeridos

| the information we already have on your company and fill in any<br>sic details *<br>stration country *<br>yar y var *<br>yar y var *<br>tress Line 1*<br>Add an a<br>al Code *<br>city / State / Province<br>ATION DETAILS<br>imary contact of your company towards Basware<br>Person Mailing list<br>name<br>Last name<br>il address *<br>d more information about your company?                                                                                                    | missing information. |
|----------------------------------------------------------------------------------------------------|----------------------|
| station country * VAT *  ingary  stered company name *  Company  stered company name *  company  ress Line 1*  Add an a  al Code *  City *  intry / State / Province  ATION DETAILS  imary contact of your company towards Basware  Person  Mailing list  name Last name I address *  d more information about your company?                                                                                                    |                      |
| stration country* VAT*  ingary   stered company name*  Company  ress Line 1*  al Code *  City *  al Code *  City *  Thy / State / Province  CATION DETAILS  CATION DETAILS  Company  Cation all code all code all  |                      |
| Ingary                                                                                                    |                      |
| stered company name * Company ress Line 1* Add an a al Code * City * ty / State / Province ATION DETAILS ATION DETAILS ATION DETAILS ATION DETAILS ATION DETAILS ATION DETAILS ATION DETAILS ATION DETAILS ATION COMPANY TO A A A A A A A A A A A A A A A A A A                                                                                                    |                      |
| ress Line 1* Add an a al Code * City * Thy / State / Province ATION DETAILS CATION DETAILS CITION DETAILS CITION COMPANY towards Basware Person Mailing list name Last name Last | trade name           |
| Add an a at Code * City * City |                      |
| al Code * City * City *                                                                                                    | Jdress line          |
| ATION DETAILS                                                                                                    |                      |
| hty / State / Province                                                                                                    |                      |
| ATION DETAILS                                                                                                    |                      |
| CATION DETAILS                                                                                                    |                      |
| ATION DETAILS                                                                                                    |                      |
| imary contact *         Primary contact of your company towards Basware         Person        Mailing list         name       Last name         il address *       Il address *         d more information about your company?                                                                                                    |                      |
| imary contact *  Primary contact of your company towards Basware Person O Mailing list name Last name It address *  d more information about your company?                                                                                                    |                      |
| imary contact *  Primary contact of your company towards Basware Person O Mailing list name Last name il address *  d more information about your company?                                                                                                    |                      |
| imary contact *  Primary contact of your company towards Basware  Person O Mailing list  name Last name  il address *  d more information about your company?                                                                                                    |                      |
| imary contact *  Primary contact of your company towards Basware  Person Mailing list  Iname Last name It address *  d more information about your company?                                                                                                    |                      |
| Primary contact of your company towards Basware Person Mailing list name Last name last name d more information about your company?                                                                                                    |                      |
| Primary contact of your company towards Basware Person O Mailing list name Last name il address * d more information about your company?                                                                                                    |                      |
| Person Mailing list <pre>name Last name il address * d more information about your company?</pre>                                                                                                    |                      |
| ame Last name il address * d more information about your company?                                                                                                    |                      |
| name Last name                                                                                                    |                      |
| il address *<br>d more information about your company?                                                                                                    |                      |
| il address *<br>d more information about your company?                                                                                                    |                      |
| d more information about your company?                                                                                                    |                      |
| d more information about your company?                                                                                                    |                      |
| d more information about your company?                                                                                                    |                      |
| d more information about your company?                                                                                                    |                      |
|                                                                                                    |                      |
|                                                                                                    |                      |
| lditional company identifiers                                                                                                    |                      |
|                                                                                                    |                      |

• Asegúrese de confirmar la dirección de correo electrónico por segunda vez.

| PDF e-Invoice                                                                                       |                                                                                                    |  |  |  |  |
|----------------------------------------------------------------------------------------------------|----------------------------------------------------------------------------------------------------|--|--|--|--|
| Company Details Service Settings                                                                    | Instructions                                                                                                    |  |  |  |  |
| You can adjust the service settings when the se<br>before you activate it. Remember to save all the | You can adjust the service settings when the service is deactivated. The service will not be accessible to the users before you activate it. Remember to save all the changes you make to the settings. |  |  |  |  |
| ✤ Email addresses for invoicing *                                                                   |                                                                                                    |  |  |  |  |
| Enter the email address(es) from which you v<br>sent from addresses other than the ones list        | Enter the email address(es) from which you will send invoices to your customers. The service rejects invoices sent from addresses other than the ones listed below.                                     |  |  |  |  |
| bgmail.com                                                                                          | Confirmed                                                                                                    |  |  |  |  |
| Add new email address                                                                               |                                                                                                    |  |  |  |  |
| Cancel                                                                                              | Previous                                                                                                    |  |  |  |  |

| Success                                                        |       |
|----------------------------------------------------------------|-------|
| You have successfully set up the Basware PDF e-invoice service |       |
| You can now start sending PDF e-invoices to your customer.     |       |
|                                                                | Close |

Importante a tener en cuenta:

- Basware asigna la primera factura enviada desde una dirección de correo electrónico recién activada
- se necesita appr. 2 días
- Se enviará una confirmación cuando termine
- A partir de la <sup>2ª</sup> factura, solo se enviarán mensajes de error (consulte la Sección 12)
- el estado de la factura se puede comprobar en el portal (consulte la Sección 11)
- si el diseño de la factura está cambiando, es importante notificar a Basware. Abra un ticket o envíe un correo electrónico al buzón de AP correspondiente (consulte la <u>Sección 10</u>) con la muestra de la nueva imagen de la factura

- 7. Registre más direcciones de correo electrónico para el envío de facturas electrónicas en PDF
  - El usuario administrador debe iniciar sesión en <a href="https://portal.basware.com/">https://portal.basware.com/</a> y seguir los siguientes pasos:

| basware                                                               |                                                                             | Home [               | Documents Ser     | vices Network     | Support        | 🔒 peter    |
|-----------------------------------------------------------------------|-----------------------------------------------------------------------------|----------------------|-------------------|-------------------|----------------|------------|
| These applications provide you<br>General                             | with new features designed to make your                                     | r purchase and sales | processes on basy | vare Commerce Net | work simpler ( | and more e |
| Collaborate<br>Discuss invoices with your<br>business partners online |                                                                             |                      |                   |                   |                |            |
| Sending Invoices                                                      |                                                                             |                      |                   |                   |                |            |
| PDF e-Invoice<br>Send e-Invoices by email                             | Invoice Key-In<br>Create and send e-invoices in<br>Basware Commerce Network |                      |                   |                   |                |            |
|                                                                       |                                                                             |                      |                   |                   |                |            |

| ← PDF e-Invoice                           |                |   |
|-------------------------------------------|----------------|---|
| ✓ Email addresses for invoicing *         |                |   |
| Email                                     | Status         |   |
| > ggmail.com                              | Confirmed      | Û |
| Basware General Terms Privacy Notice Cont | act Us Support |   |

| ← PDF e-Invoice                                                    |                                |             |
|--------------------------------------------------------------------|--------------------------------|-------------|
| ❤ Email addresses for invoicing *                                  |                                | +           |
| ADD NEW EMAIL ADDRESS<br>Email *<br>1<br>• Mandatory value missing | Status<br>Confirmation pending | Cancel Save |
| Email                                                              | Status                         |             |
| > @gmail.com                                                       | Confirmed                      | Û           |
| Basware General Terms Privacy Notice Contact Us                    | Support                        |             |
| ✤ Email addresses for invoicing *                                  |                                | +           |
| Email                                                              | Status                         |             |
| > @gmail.com                                                       | Confirmed                      | Û           |
| @live.com                                                          | Confirmation pending           | Û           |
| Basware General Terms Privacy Notice Contact Us                    | Support                        |             |

• La persona recién agregada recibirá un correo electrónico de Basware para confirmar la dirección de correo electrónico:

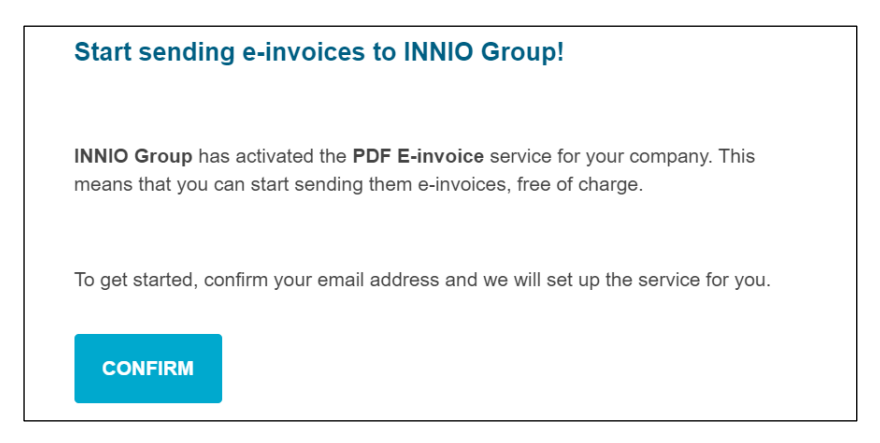

• Después de la confirmación, la persona recibe el siguiente mensaje:

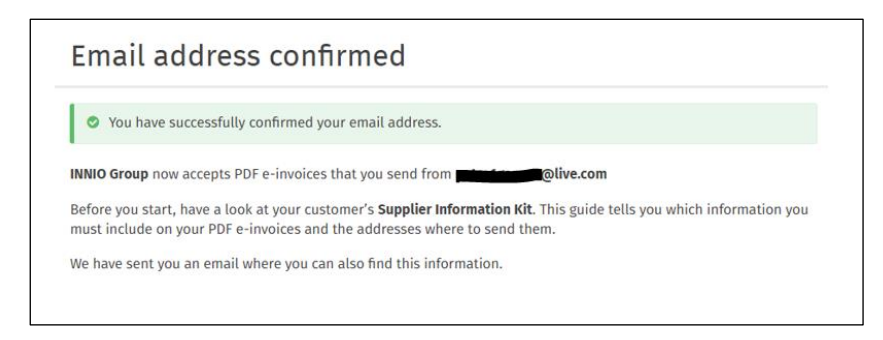

• En el portal se actualizará el estado:

| ← PDF e-Invoice                                 |           |          |  |  |
|-------------------------------------------------|-----------|----------|--|--|
| ✓ Email addresses for invoicing *               |           | +        |  |  |
| Email                                           | Status    |          |  |  |
| @gmail.com                                      | Confirmed | <b>a</b> |  |  |
| > @live.com                                     | Confirmed |          |  |  |
| Basware General Terms Privacy Notice Contact Us | Support   |          |  |  |

- 8. Registrar una dirección de correo electrónico sin respuesta para el envío de facturas electrónicas en PDF
  - Si sus facturas se envían desde un ERP (SAP o similar) o sistema de creación de facturas, es posible que no pueda recibir el correo electrónico de confirmación de Basware
  - Siga estos pasos para configurar una dirección de correo electrónico del sistema:
    - 1. Asegúrese de que haya al menos una dirección de correo electrónico confirmada para la factura electrónica en PDF
    - 2. Agregue la dirección de correo electrónico del sistema como se describe en la sección anterior
    - 3. Abra un ticket a Basware solicitando activar la dirección de correo electrónico pendiente

### 9. Gestión de la cuenta de Basware

- Recomendamos asignar derechos de administrador para al menos 2 usuarios
- Estos usuarios no tienen que ser los mismos que los usuarios que envían la factura PDF
- Las siguientes imágenes muestran dónde puede modificar la cuenta (editar campos, agregar / eliminar usuarios, etc.):

| pasware                                                               | Home                                                                           | P Documents Vault Services Network Suppor                    | rt 🔒 Peter Gaspar     |
|-----------------------------------------------------------------------|--------------------------------------------------------------------------------|--------------------------------------------------------------|-----------------------|
| Verview / My Account                                                  |                                                                                |                                                              | Overview              |
|                                                                       |                                                                                |                                                              | My Company            |
| Mu Assount                                                            |                                                                                | » Edit » Enable 2-step verification » Change Pas             | My Account            |
|                                                                       | llsername                                                                      | Country                                                      | Неір                  |
| petergaspar@innio.com<br>Phone<br>Language<br>English (United States) | peter.gaspar@innio.com<br>Name<br>Peter Gaspar<br>Company Administrator<br>Yes | Hungary<br>Account disabled<br>No                            | Log Out               |
| Dasware                                                               | Home                                                                           | Documents Vault Services Network Support                     | Peter Gaspar 👻        |
| Overview / My Account                                                 |                                                                                |                                                              |                       |
| My Account                                                            |                                                                                | » Edit » Enable 2-step verification » Change Password        | More Actions          |
| Email                                                                 | Username                                                                       | Country                                                      | INNIO Group           |
| peter.gaspar@innio.com                                                | peter.gaspar@innio.com                                                         | Hungary                                                      | View child organizati |
| Phone<br>Language                                                     | Name<br>Peter Gaspar                                                           | Account disabled                                             | View Users            |
| English (United States)                                               | Company Administrator                                                          |                                                              | View Applications     |
|                                                                       | Yes                                                                            |                                                              | Add User              |
| Login history<br>Last successful login<br>7/13/2021 5:44:51 PM        | Last unsuccessful login                                                        | Number of unsuccessful login attem;<br>successful login<br>0 | pts since the last    |
| Overview / My Company / U                                             | sers / Add user                                                                |                                                              |                       |
| Create New Account                                                    |                                                                                |                                                              |                       |
| Email                                                                 | Username                                                                       | Country                                                      |                       |
|                                                                       | xyz@outlook.com                                                                | Select Country                                               | ~                     |
| Phone                                                                 | First Name                                                                     |                                                              |                       |
|                                                                       |                                                                                |                                                              |                       |
| Language                                                              | Last Name                                                                      |                                                              |                       |
| Select Language                                                       | ×                                                                              |                                                              |                       |
|                                                                       | Role<br>® End User<br><sup>O</sup> Company Administrator                       |                                                              |                       |
|                                                                       |                                                                                |                                                              |                       |

• La persona recién agregada recibirá un correo electrónico de Basware para confirmar la dirección de correo electrónico:

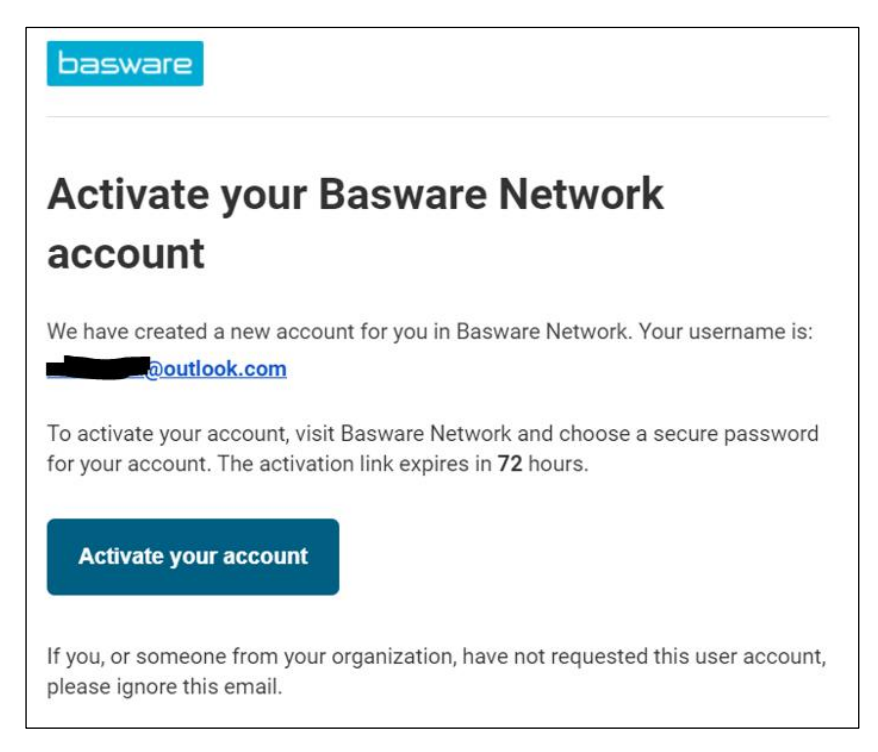

## 10. Dónde enviar facturas

- Las facturas enviadas al canal de factura electrónica pdf solo se aceptarán desde direcciones de correo electrónico confirmadas (consulte <u>la Sección 6</u> y <u>la Sección 7</u>).
- Para los documentos no facturados, consulte la Sección 1.
- Coloque la dirección de correo electrónico de Basware solo en el campo 'TO' (no CC o BCC)..
- Envíe las facturas a una de las siguientes direcciones en función de la entidad de Innio a la que presta servicios:

| Persona Jurídica                                                                         | Facturas electrónicas en PDF<br>(véase <u>la Sección 3</u> ) | Facturas no legibles por<br>máquina           | Buzón de cuentas por pagar<br>para consultas relacionadas<br>con el pago |
|------------------------------------------------------------------------------------------|--------------------------------------------------------------|-----------------------------------------------|--------------------------------------------------------------------------|
| INNIO Jenbacher GmbH & CO<br>OG                                                          | Jenbacher.Austria@email.basw<br>are.com                      | Jenbacher.Austria@bscs.baswa<br>re.com        | AP.Jenbacher@innio.com                                                   |
| INNIO Waukesha Gas Engines<br>Inc                                                        | Waukesha.USA@email.baswar<br>e.com                           | Waukesha.USA@bscs.basware.<br>com             | WaukeshaAPinquiry@innio.co<br>m                                          |
| INNIO Waukesha Canada<br>Corporation (previously<br>Distributed Power Canada<br>Company) | Welland.Canada@email.baswa<br>re.com                         | Welland.Canada@bscs.baswar<br>e.com           | Welland.APinquiry@innio.com                                              |
| Jenbacher GmbH                                                                           | Jenbacher.Germany@email.ba<br>sware.com                      | Jenbacher.Germany@bscs.bas<br>ware.com        | B2P.Frankenthal@innio.com                                                |
| INNIO Jenbacher International<br>B.V. (previously Jenbacher<br>International B.V. )      | Jenbacher. Netherlands IBV@e<br>mail. basware.com            | Jenbacher.NetherlandsIBV@bs<br>cs.basware.com | B2P.Alblasserdam@innio.com                                               |
| INNIO Jenbacher Netherlands<br>B.V. ( previously<br>Jenbacher B.V. )                     | Jenbacher.Netherlands@email.<br>basware.com                  | Jenbacher.Netherlands@bscs.b<br>asware.com    | B2P.Alblasserdam@innio.com                                               |
| Jenbacher SL                                                                             | Jenbacher.Spain@email.baswa<br>re.com                        | Jenbacher.Spain@bscs.baswar<br>e.com          | B2P.Madrid@innio.com                                                     |
| Jenbacher A/S                                                                            | Jenbacher.Denmark@email.ba<br>sware.com                      | Jenbacher.Denmark@bscs.bas<br>ware.com        | b2p.hinnerup@innio.com                                                   |
| Jenbacher Sp. z o.o                                                                      | Jenbacher.Poland@email.basw<br>are.com                       | Jenbacher.Poland@bscs.baswa<br>re.com         | b2p.Warsaw@innio.com                                                     |

| Persona Jurídica                                                                                                    | Facturas electrónicas en PDF<br>(véase <u>la Sección 3</u> ) | Facturas no legibles por<br>máquina     | Buzón de cuentas por pagar<br>para consultas relacionadas<br>con el pago |
|----------------------------------------------------------------------------------------------------|--------------------------------------------------------------|-----------------------------------------|--------------------------------------------------------------------------|
| Innio Jenbacher International<br>B.V Sucursal Em Portugal<br>(previously Jenbacher<br>International B.V Portugal<br>Branch ) | Jenbacher.Portugal@email.bas<br>ware.com                     | Jenbacher.Portugal@bscs.bas<br>ware.com | b2p.Lisbon@innio.com                                                     |
| Jenbacher Gas Engines                                                                                                    | Jenbacher.Hungary@email.bas                                  | Jenbacher.Hungary@bscs.basw             | b2p.Budapest@innio.com                                                   |
| Hungary Kft.                                                                                                    | ware.com                                                     | are.com                                 |                                                                          |
| Jenbacher Srl                                                                                                    | Jenbacher.Italy@email.baswar<br>e.com                        | Jenbacher.Italy@bscs.basware.<br>com    | B2P.Dossobuono@innio.com                                                 |
| INNIO Jenbacher International<br>B.V., Belgium branch<br>(previously Jenbacher<br>International B.V Belgium<br>branch )      | Jenbacher.Belgium@email.bas<br>ware.com                      | Jenbacher.Belgium@bscs.basw<br>are.com  | b2p.Benelux@innio.com                                                    |
| INNIO Jenbacher Singapore                                                                                                    | Jenbacher.Singapore@email.b                                  | Jenbacher.Singapore@bscs.bas            | jenbacher.singaporeAP@innio.                                             |
| Pte. Ltd.                                                                                                    | asware.com                                                   | ware.com                                | com                                                                      |
| INNIO Jenbacher North                                                                                                    | Jenbacher.USA@email.baswar                                   | Jenbacher.USA@bscs.basware.             | Jenbacher.USAP@innio.com                                                 |
| America LLC                                                                                                    | e.com                                                        | com                                     |                                                                          |
| Jenbacher S. de R.L. de C.V.                                                                                                 | Jenbacher.Mexico@email.bas<br>ware.com                       | Jenbacher.Mexico@bscs.basw<br>are.com   | B2P.Mexico@innio.com                                                     |
| Northeast-Western Energy                                                                                                    | Jenbacher.SPVUSA@email.bas                                   | Jenbacher.SPVUSA@bscs.basw              | nes-wes.jenbacher.ap@innio.com                                           |
| Systems USA LLC                                                                                                    | ware.com                                                     | are.com                                 |                                                                          |
| INNIO Energy Services                                                                                                    | INNIO.EnergyServices.Germany                                 | INNIO.EnergyServices.Germany            | Invoices_IESG@innio.com                                                  |
| GmbH                                                                                                    | @email.basware.com                                           | @bscs.basware.com                       |                                                                          |

## 11. Servicios de portal adicionales

Al iniciar sesión en el Portal Basware (<u>https://portal.basware.com</u>) es posible comprobar el estado de las facturas enviadas.

- Haga clic en Documentos; Se mostrará la lista de facturas recientes
- La búsqueda avanzada se puede utilizar haciendo clic en la flecha marcada en rojo a continuación

| basware                                                                                                    |          |                    | Home                       | Documents | Vault | Services | Network | Support | 🛔 Peter Gaspar 💌 |
|----------------------------------------------------------------------------------------------------|----------|--------------------|----------------------------|-----------|-------|----------|---------|---------|------------------|
| Enter a document nur                                                                                                    | nber     |                    |                            | Search    |       |          |         |         |                  |
| All                                                                                                    | Inbox    | Sent               | Invoice                    | •         |       |          |         |         |                  |
| Showing 50 results (Scroll down for more) Date Range: 06/22/2021 *                                                                                     |          |                    |                            |           |       |          |         |         |                  |
| Last Updated 🕶                                                                                                    | Status 🕨 | Information ( Sort | t by: Invoice Date 🗢 Due I | Date 🗢 )  |       |          |         |         |                  |
| 7/22/2021 9:46:26 AM Delivery in progress Invoice 319/21 - Invoice 319/21 - INNIO Jenbacher GmbH & Co OG<br>Document Date 7/20/2021 Total 2,359:20 EUR |          |                    |                            |           |       |          |         |         |                  |

• En Soporte puede encontrar recursos en línea para preguntas técnicas

| basware                                                                                                    | Home               | Documents                                                                                                    | Services | Network                             | Support                                                       | 🛓 Peter @gmail.com 🔻                            |
|----------------------------------------------------------------------------------------------------|--------------------|----------------------------------------------------------------------------------------------------|----------|-------------------------------------|---------------------------------------------------------------|-------------------------------------------------|
| Support                                                                                                    |                    |                                                                                                    |          |                                     |                                                               |                                                 |
| Need a hand? Check out our support pages for a wealth of information about the<br>Online Help Find step by step instructions to common tasks, instructional videos<br>Basware Network services<br>Basware Knowledge Base Find answers to frequently asked questions, read solu<br>Basware Support | a about<br>contact | Create an invoice<br>Send an electronic invoice<br>to your customer with our<br>web form<br>Create new invoice |          |                                     |                                                               |                                                 |
|                                                                                                    |                    |                                                                                                    |          | Have a loo<br>release.<br>Basware I | <b>'s new in this</b><br>ok at new feat<br><b>Network New</b> | release<br>ures in this month's<br>Feature page |
| Basware General Terms Privacy Notice Contact us Support                                                                                                    |                    |                                                                                                    |          | Drafts draft state                  | : You curren<br>is. Go to drafi                               | tly have 0 documents in<br>.s                   |

## 12. Solución de problemas

Los mensajes de error y las resoluciones más comunes se enumeran a continuación:

| Error                                                                                                    | Explicación                                                                                                    | Resolución                                                                                                    |
|----------------------------------------------------------------------------------------------------|----------------------------------------------------------------------------------------------------|----------------------------------------------------------------------------------------------------|
| El servicio de factura electrónica PDF de<br>Basware ha rechazado su correo<br>electrónico. El correo electrónico fue<br>rechazado porque se envió desde una<br>dirección no registrada. | El servicio de factura electrónica pdf de Basware<br>solo acepta correos electrónicos enviados desde<br>direcciones de correo electrónico que se hayan<br>registrado en el servicio.                                                                    | Regístrese y active la dirección de correo<br>electrónico para la factura electrónica en PDF<br>(consulte <u>la Sección 7</u> y <u>la Sección 8</u> ).                                                                                                    |
| No se pudo extraer ningún texto de la factura.                                                                                                    | El archivo es una copia escaneada. Es una imagen<br>o imagen aunque en formato PDF (similar a JPG).                                                                                                    | El archivo pdf debe ser legible por máquina<br>(consulte <u>la Sección 4</u> ). Use la dirección de<br>correo electrónico no legible por máquina que<br>aparece en <u>la Sección 10</u> .                                                                       |
| No se pudo extraer parte del texto de la factura                                                                                                    | Aunque el archivo PDF parece contener texto<br>seleccionable, la factura no es completamente<br>legible por máquina. Al seleccionar el texto para<br>copiar, el cursor salta a la fila siguiente / anterior<br>en lugar de seleccionar filas completas. | Si no puede generar la factura con otro creador<br>de PDF, utilice la dirección de correo electrónico<br>no legible por máquina que aparece en <u>la</u><br><u>Sección 10</u> .                                                                                 |
| El tipo de documento PDF es incorrecto /<br>Der Dokumententyp ist unbekannt                                                                                                    | El documento enviado no es una factura. Lo más<br>probable es que sea un estado de cuenta o<br>recordatorio de pago, etc.                                                                                                    | Véanse <u>la Sección 1 y la Sección 10</u> .                                                                                                    |
| El documento contiene 2 facturas X1 y X2.                                                                                                    | Dos facturas están en el mismo archivo PDF<br>(varias páginas).                                                                                                    | Envíe una factura en un archivo PDF. Puede<br>enviar muchos archivos PDF en un solo correo<br>electrónico.                                                                                                    |
| Falta la dirección del destinatario o la dirección de la factura es incorrecta.                                                                                                    | Falta el nombre y la dirección de la entidad Innio respectiva.                                                                                                    | El nombre de la calle, la ciudad y el código postal<br>del destinatario (la entidad legal de Innio) deben<br>imprimirse en el documento.                                                                                                    |
| El cálculo del artículo no es correcto.                                                                                                    | El importe total de la línea no es el producto del precio unitario x cantidad - descuento.                                                                                                    | Asegúrese de que el total de la línea se calcule<br>correctamente y que también se indique<br>cualquier descuento aplicado. utilice la<br>dirección de correo electrónico no legible por<br>máquina que aparece en <u>la Sección 10</u> .                       |
| Faltan importes de partidas en la factura<br>PDF                                                                                                    | No hay detalles de facturas estructuradas disponibles.                                                                                                    | Incluya los siguientes detalles: descripción del<br>artículo de línea (posición), precio unitario,<br>cantidad, total de línea. Alternativamente, utilice<br>la dirección de correo electrónico no legible por<br>máquina que aparece en <u>la Sección 10</u> . |

Si recibe un mensaje de error con una explicación poco clara, póngase en contacto con el servicio de asistencia de Basware o con el equipo de Innio AP correspondiente (consulte <u>la Sección 10</u>).

En caso de que no pueda eliminar la causa de la falla, **vuelva a enviar** la factura rechazada a la dirección que figura en "Facturas no legibles por máquina" en la <u>Sección 10</u>.